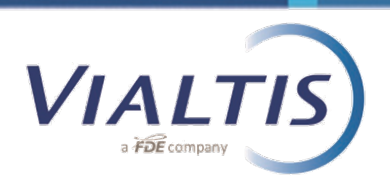

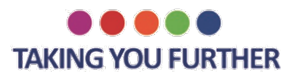

## SALARIO MINIMO: LEGGE MACRON FRANCIA

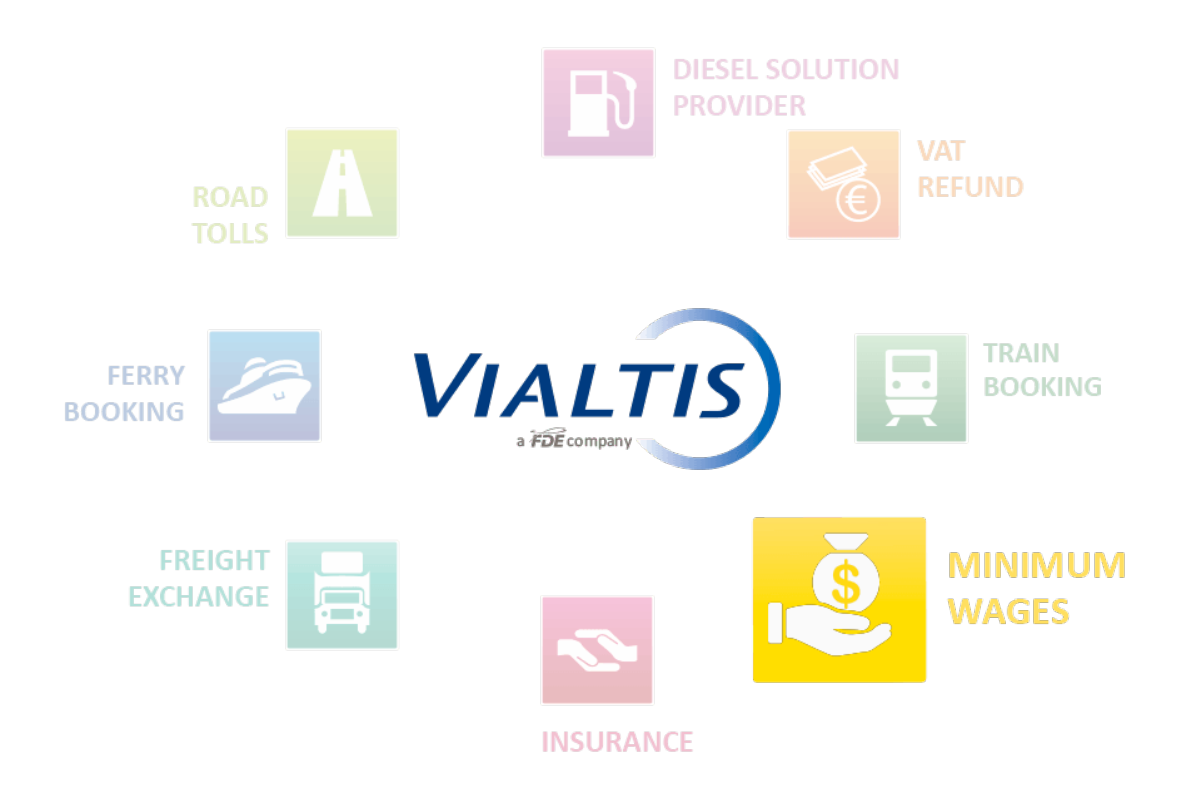

Il presente documento ha lo scopo di presentare il sito del governo francese Sipsi (www.sipsi.travail.gouv.fr) in cui le dichiarazioni dei conducenti inviati devono essere realizzati a partire dal 1 gennaio 2017.

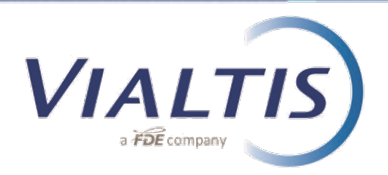

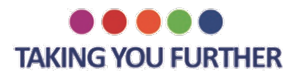

Home – Pagina iniziale:

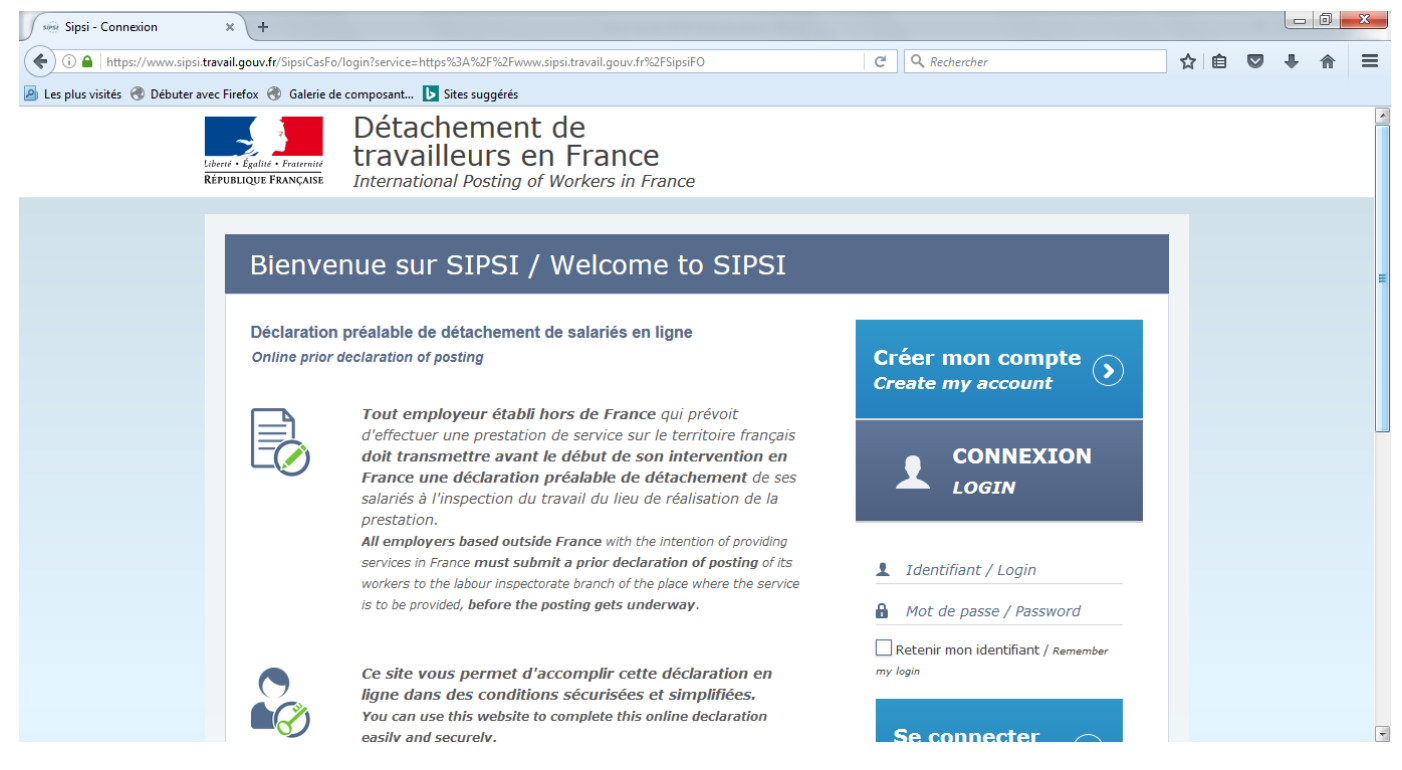

Come prima cosa è necessario che l'azienda di trasporto crei il proprio account sul portale.

Per farlo clicca su "Create my account" (crea il mio account).

Dovrai compilare tutte le informazioni richieste e confermarle:

| sipsi - Créer MonCompteD × +                          |                                                      |                                            |              |              |   |     |   |   | x |
|-------------------------------------------------------|------------------------------------------------------|--------------------------------------------|--------------|--------------|---|-----|---|---|---|
| () A https://www.sipsi.travail.gouv.fr/SipsiFO/p      | ublic/EditerMonCompteDeclarantEd                     | lit.action                                 | C            | Q Rechercher | z | ۱ 🖻 | + | ⋒ | ≡ |
| 🧧 Les plus visités   Débuter avec Firefox 🖉 Galerie d | le composant ▶ Sites suggérés                        |                                            |              |              |   |     |   |   |   |
| Libert - Equilit - Fraterinit<br>République Française | Détachemer<br>travailleurs                           | nt de<br>en France<br>of Workers in France |              |              |   |     |   |   |   |
| С                                                     | réer mon comp                                        | ote / Create my acco                       | unt          |              |   |     |   |   | E |
|                                                       | Données entrepr                                      | ise étrangère / Foreign d                  | company data |              |   |     |   |   |   |
|                                                       | Nom ou raison<br>sociale<br>Name or business<br>name |                                            |              |              |   |     |   |   |   |
|                                                       | N° de voie<br>Number                                 | Rue                                        |              |              |   |     |   |   |   |
|                                                       | Complément<br>adresse<br>Address line 2              |                                            |              |              |   |     |   |   |   |
|                                                       | Code postal<br>Postal code                           | Ville                                      |              |              |   |     |   |   | ÷ |

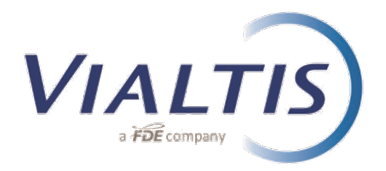

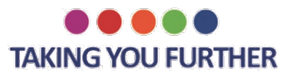

Una volta ricevuto nome utente e password, puoi accedere e raggiungere le seguenti pagine:

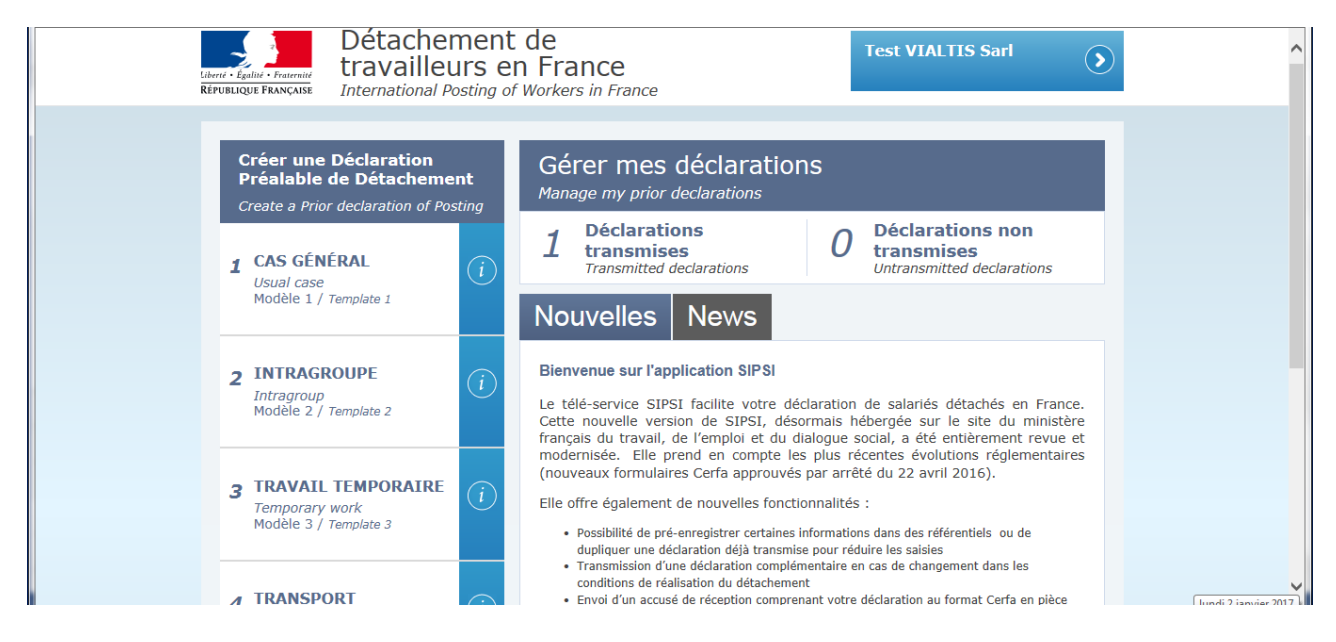

Il sito Sipsi è una piattaforma in cui le aziende di trasporto compileranno le informazioni necessarie per ricevere via e-mail le dichiarazioni (CERFA). Una volta ricevuta la mail con il documento, l'azienda di trasporto deve applicare le stesse regole esatte come fatto fino a ora (dal 01/07/2016), che sono: dare una copia al conducente che dovrà conservare a bordo del camion, inviare l'originale al rappresentate Francese (VIALTIS) e inviare una copia scannerizzata correttamente (rinominato con la codifica esatta presente sul contratto di vendita).

A partire dal 01 Gennaio 2017 è obbligatorio registrare i propri autisti sul sito SIPSI. Secondo la legge francese, il datore di lavoro deve registrare i suoi autisti esclusivamente on-line.

| Créer une D<br>Préalable de<br>Create a Prior o    | éclaration<br>2 Détachement<br>leclaration of Posting | Gérer mes déclarations<br>Manage my prior declarations                                                                                                    |
|----------------------------------------------------|-------------------------------------------------------|----------------------------------------------------------------------------------------------------|
| 1 CAS GÉNÉR<br>Usual case                          | RAL (1                                                | 1 Déclarations transmises<br>Transmitted declarations D Déclarations non transmises<br>Untransmitted declarations                                                                                                    |
| Modèle 1 / 7e                                      | mplate 1                                              | Nouvelles News                                                                                                    |
| 2 INTRAGRO<br>Intragroup<br>Modèle 2 / Tei         | UPE (i)                                               | Bienvenue sur l'application SIPSI<br>Le télé-service SIPSI facilite votre déclaration de salariés détachés en France.<br>Cette nouvelle version de SIPSI, désormais hébergée sur le site du ministère<br>français du travail, de l'emploi et du dialogue social, a été entitèrement revue et                                                                         |
| <b>3 TRAVAIL T</b><br>Temporary w<br>Modèle 3 / Te | emporaire<br>ork<br>mplate 3                          | modernisée. Elle prend en compte les plus récentes évolutions réglementaires<br>(nouveaux formulaires Cerfa approuvés par arrêté du 22 avril 2016).<br>Elle offre également de nouvelles fonctionnalités :<br>• Possibilité de pré-enregistrer certaines informations dans des référentiels ou de<br>durilouer une déclaration déls rannise pour réduire les saisies |
| 4 TRANSPOR<br>Transport                            | at 🕡                                                  | Transmission d'une déclaration complémentaire en cas de changement dans les conditions de réalisation du détachement  Envoi d'un accusé de réception comprenant votre déclaration au format Cerfa en pièce jointe  Possibilité de retrouver dans votre tableau de bord les déclarations déjà transmises à l'incention du travail que ac cours de dédration           |

Per la registrazione, clicca sulla sezione numero 4 chiamata "**TRANSPORT**" come segue:

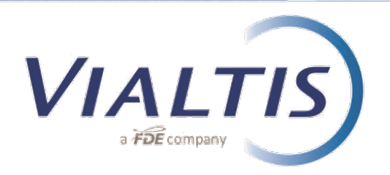

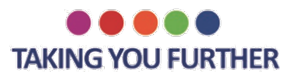

## Apparirà il seguente pop-up:

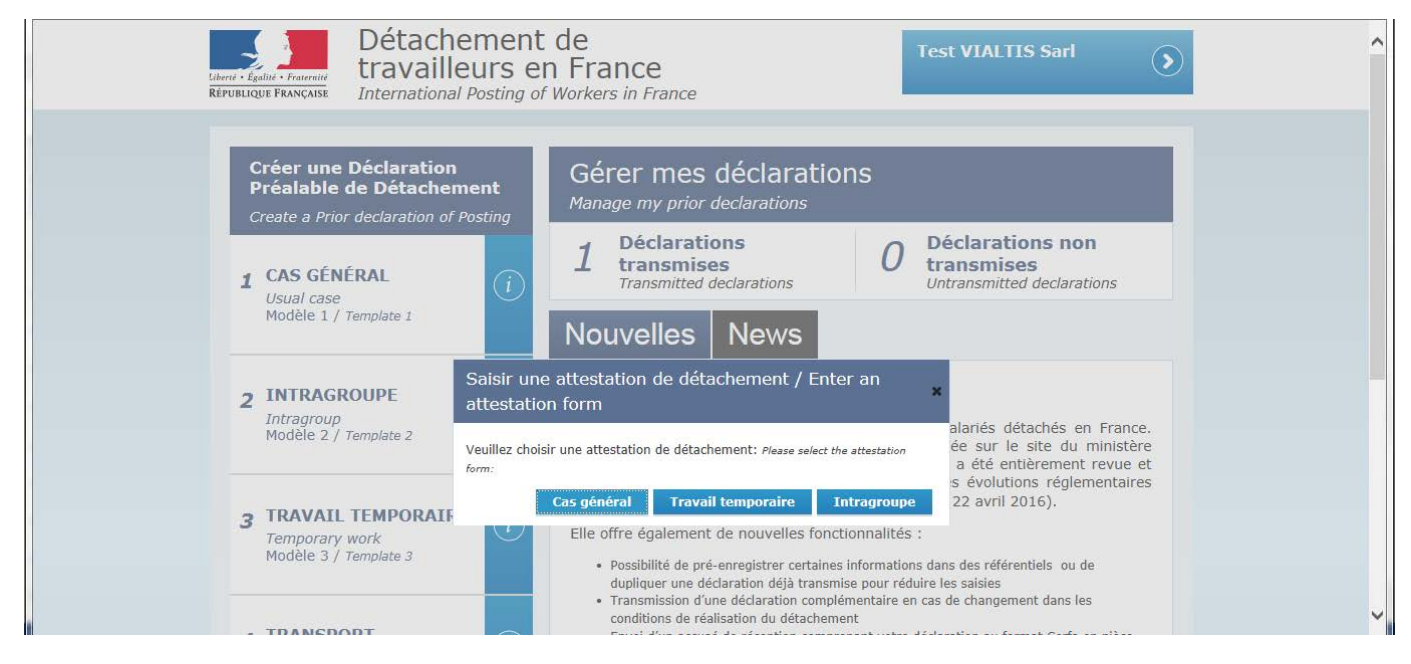

Clicca su "**Cas Général**" (caso generale) per una normale registrazione, "**Travail temporaire**" in caso di asunzione temporanea tramite Agenzia di collocamento e infine, la categoria chiamata "**Intragroupe**" quando il lavoratore viene distaccato va a prestare lavoro in un'altra azienda (in Francia).

Il passo successivo è quello di inserire le informazioni richieste riempiendo tutte le sezioni da 1 a 5.

Nel titolo si deve sostituire il testo tra parentesi con il nome dell'autista.

Le informazioni da riempire sono simili a quelle richieste nel PDF utilizzato da luglio 2016.

Nella sezione 3 "**Representative**", dovranno essere inseriti i dati di VIALTIS come segue:

| 1 Employeur<br>Employer          | Représentant en France de l'entreprise étrangère / Foreign<br>company's representative in France | ^ |
|----------------------------------|--------------------------------------------------------------------------------------------------|---|
| 2 Dirigeants<br>Directors        | Nom ou raison vialtis Sarl                                                                       |   |
| 3 Représentant<br>Representative | Prénom Mr GAUTHIER Pierre                                                                        |   |
|                                  | Adresse complète en France / Full address in France                                              |   |
| 4 Frais<br>Expenses              | N° de voie  350  Rue  JRGG de la Lauzière    Number  Street                                      |   |
| 5 Salariês<br>Workers            | Complément  Parc du Golf, Bat 23/25    adresse  Address line 2                                   |   |
|                                  | Code postal - Ville 13290 - AIX EN PROVENCE                                                      |   |
|                                  | N° de téléphone 0486574000<br>Telephone number                                                   |   |
|                                  | Courriel pierre.gauthier@vialtis.com                                                             | ~ |

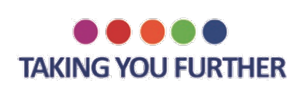

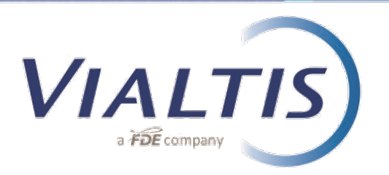

In fondo alla sezione 5, puoi scegliere di salvare, annullare o trasmettere la dichiarazione.

Se scegli di inviare la dichiarazione, apparirà il seguente pop-up:

| work contra<br>Qualificatio<br>professionnell<br>Profession<br>qualificatio<br>Droit du trava<br>applicable a<br>contrat de trava | t                                                                       |  |
|----------------------------------------------------------------------------------------------------|-------------------------------------------------------------------------|--|
| Êtes-vous sûrs de vouloir tra<br>détachement ?<br>Are you sure you want to send thi<br>Transmettre / Transmit                     | smettre cette déclaration préalable de<br>prior declaration of posting? |  |
| Transmettre et duplique<br>Annuler / Cancel                                                                                       | / Transmit and duplicate                                                |  |
|                                                                                                    |                                                                         |  |
| Mentior                                                                                                    | s légales   FAQ   Contact                                               |  |

Si può semplicemente "**transmit**" (trasmettere) la dichiarazione, o "**transmit and duplicate**" (trasmettere e copiare) in modo che le informazioni precedentemente digitate vengano salvate per i successivi autisti in modo da risparmiare tempo per le dichiarazioni seguenti.

Nel giro di un minuto dopo l'invio delle informazioni, si riceverà una e-mail dal sito del governo con il certificato di distacco in allegato.

Una volta che il documento è stato correttamente validato, si dovrà seguire la procedura precedente; una copia dovrà essere conservata sul camion dall'autista, l'originale dovrà essere spedito a Vialtis via posta e dovrà essere anticipata una copia via mail comprensiva di timbro e firma.

Per qualsiasi ulteriore chiarimento, non esitate a contattare il vostro contattao abituale in VIALTIS.